# **REGISTRATION HOW TO DOCUMENT**

\* Student access the Registration links though signon.stjohns.edu. Select the New UIS Experience.

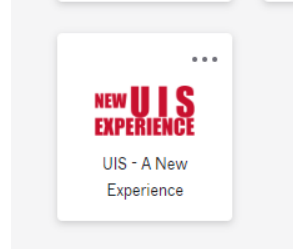

They can also use connect.stjohns.edu or use the connect app on your smart phone, choose the *New* UIS Experience widget. *Helpful Hint: If you don't see the New* 

**Find New Widgets** 

UIS Experience widget on the mobile app click on the

icon on top right

# How to find Time Ticket (registration date and time)

- 1. Log into Signon.stjohns.edu or Connect.stjohns.edu Select NEW UIS Experience.
- 2. Select Academic Profile on the Registration Experience Card

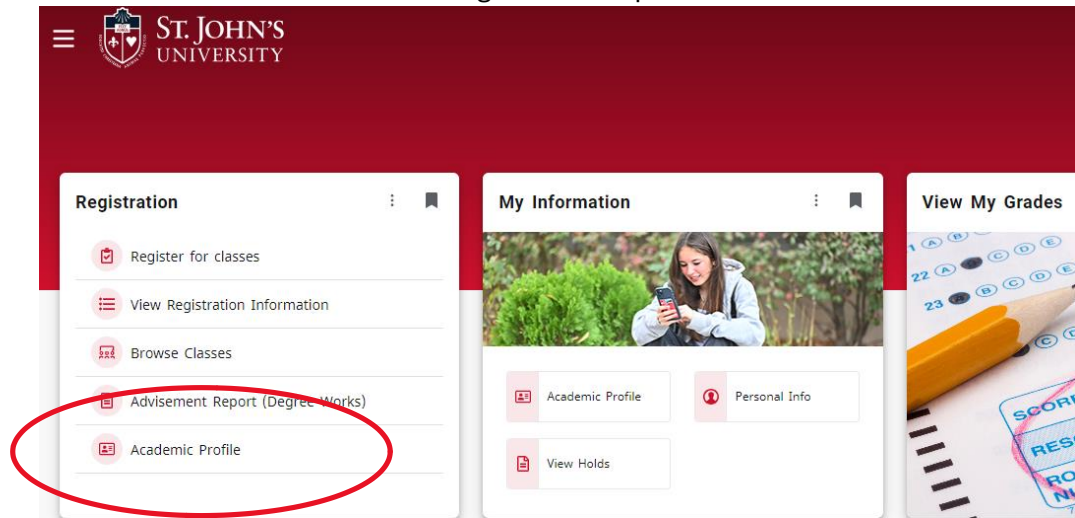

3. Change the Term to the Term you are registering for (top left).

4. Select Registration Notices (top right) to view time ticket.

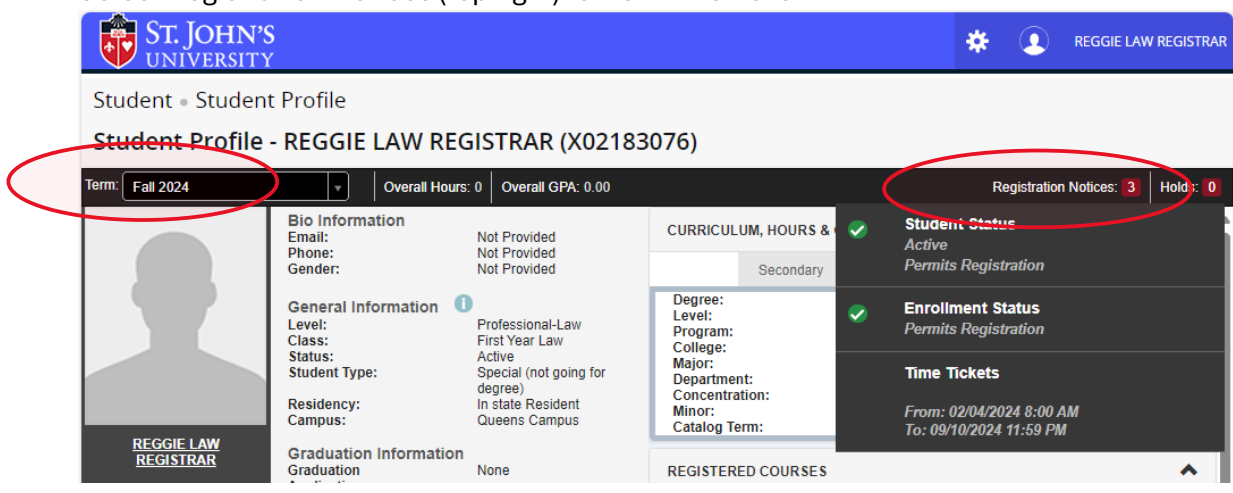

# How to Check for Holds

- 1. Log into Signon.stjohns.edu or Connect.stjohns.edu Select NEW UIS Experience.
- 2. Select Academic Profile on the Registration Experience Card
- 3. Change the Term to the Term you are registering for (top left).
- 4. Select Holds (top right).

## How to Browse Classes

- 1. Log into Signon.stjohns.edu or Connect.stjohns.edu Select NEW UIS Experience.
- 2. Select Browse Classes from the Registration Experience Card.
- 3. Select the term.
- 4. Enter Search Criteria: College School of Law to see only courses offered by the Law School.

#### 5. Scroll through courses

| 0                                                                      |                        |               |            |       |        |                                   |                                                                            |  |  |  |  |  |  |
|------------------------------------------------------------------------|------------------------|---------------|------------|-------|--------|-----------------------------------|----------------------------------------------------------------------------|--|--|--|--|--|--|
| * 🔁 ST. JOHN'S<br>UNIVERSITY                                           |                        |               |            |       |        |                                   |                                                                            |  |  |  |  |  |  |
| Student • <u>Registration</u> • <u>Select</u>                          | a Term 🔹 Browse 🤅      | Classes       |            |       |        |                                   |                                                                            |  |  |  |  |  |  |
| Browse Classes                                                         |                        |               |            |       |        |                                   |                                                                            |  |  |  |  |  |  |
| Search Results — 187 Classes<br>Term: Fall 2024 College: School of Law |                        |               |            |       |        |                                   | Search                                                                     |  |  |  |  |  |  |
| Title                                                                  | Subject Description \$ | Course Number | Section \$ | Hours | CRN \$ | Meeting Times                     | Status                                                                     |  |  |  |  |  |  |
| CONSTRUCTION LAW                                                       | PROPERTY               | 2040          | 0          | 2     | 73030  | S M T W T F S 06:15 PM - 08:15 PM | 30 of 30 seats remain.<br>99 of 99 waitlist seats remain.                  |  |  |  |  |  |  |
| CONSUMER BANKRUPTCY                                                    | BANKRUPTCY LAW         | 1070          | LLM        | 2     | 71269  | S M T W T F S 06:15 PM - 08:15 PM | 20 of 20 seats remain.<br>5 of 5 waitlist seats remain.                    |  |  |  |  |  |  |
| CONSUMER BANKRUPTCY                                                    | BUSINESS AND FINANCE   | 5020          | JD         | 2     | 72211  | S M T W T F S 06:15 PM - 08:15 PM | FULL: 0 of 0 seats remain.                                                 |  |  |  |  |  |  |
| CONSUMER JUSTICE ELDER LITIGATION CLINIC                               | ADVOCACY AND LEGAL     | 2010          | 0          | 4     | 70585  | S M T W T F S 03:30 PM - 05:30 PM | FULL: 0 of 0 seats remain.                                                 |  |  |  |  |  |  |
| CONTRACTS                                                              | BUSINESS AND FINANCE   | 6000          | А          | 4     | 72356  | S M T W T F S 03:30 PM - 05:30 PM | <b>FULL:</b> 0 of 0 seats remain.<br><b>9</b> of 10 waitlist seats remain. |  |  |  |  |  |  |
| CONTRACTS                                                              | BUSINESS AND FINANCE   | 6000          | В          | 4     | 72315  | S M T W T F S 09:00 AM - 11:00 AM | 97 of 97 seats remain.                                                     |  |  |  |  |  |  |
| CONTRACTS                                                              | BUSINESS AND FINANCE   | 6000          | с          | 4     | 72316  | S M T W T F S 03:30 PM - 05:30 PM | 101 of 102 seats remain.                                                   |  |  |  |  |  |  |
| CREDITORS' RIGHTS                                                      | BUSINESS AND FINANCE   | 4080          | 0          | 3     | 72019  | S M T W T F S 09:30 AM - 10:55 AM | FULL: 0 of 0 seats remain.<br>98 of 99 waitlist seats remain.              |  |  |  |  |  |  |
| CRIMINAL PROCEDURE: ADJUDICATION                                       | CRIMINAL LAW           | 1060          | 0          | 2     | 71332  | S M T W T F S 06:15 PM - 08:15 PM | 45 of 45 seats remain.<br>99 of 99 waitlist seats remain.                  |  |  |  |  |  |  |

# How to Register

- 1. Log into Signon.stjohns.edu or Connect.stjohns.edu Select NEW UIS Experience.
- 2. Select Register for Classes from the Registration Experience Card.
- 3. Select Register for Classes.
- 4. Select the Term.
- 5. You can either register by adding CRNs (quickest way) or by searching for classes (make sure to search on College School of Law).

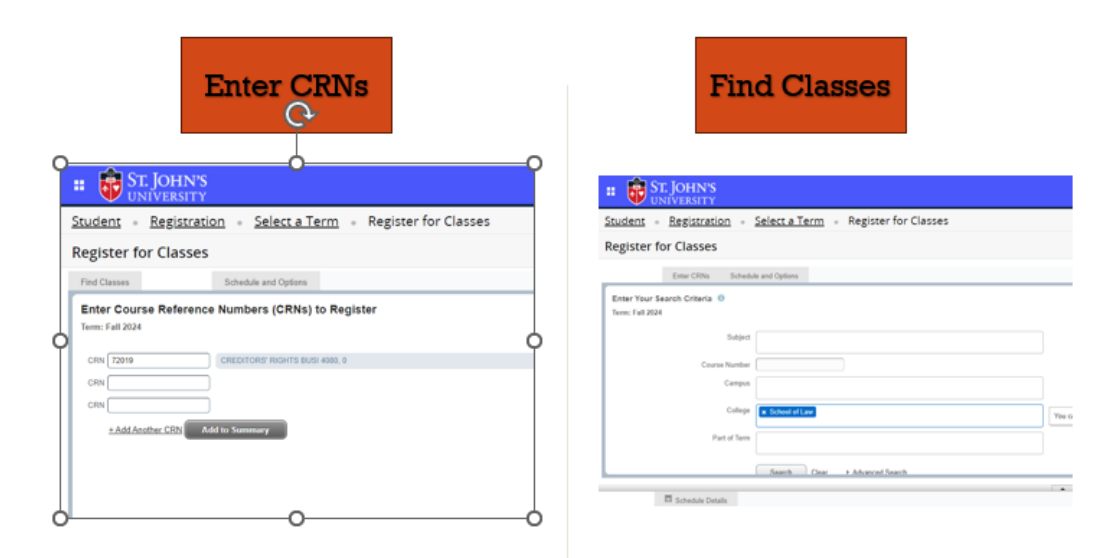

6. To Add to a Waitlist, select Waitlist and then Submit.

PRACTICE

PRACTICE

| • •              | ST. JOHI           | N'S<br>ITY  |                     |                  |               |        |          |   |                     |              |       |       |               | *          | ٩          | REGGIE LAW REGISTRAR |
|------------------|--------------------|-------------|---------------------|------------------|---------------|--------|----------|---|---------------------|--------------|-------|-------|---------------|------------|------------|----------------------|
| tuder            | nt <u>Regist</u>   | ration •    | <u>Select a Ter</u> | <u>m</u> • Regis | ster for Clas | ses    |          |   |                     |              |       |       |               |            |            |                      |
| egist            | er for Clas        | ses         |                     |                  |               |        |          |   |                     |              |       |       |               |            |            |                      |
| Find Cla         | sses               | Schedu      | e and Options       |                  |               |        |          |   |                     |              |       |       |               |            |            |                      |
| Enter<br>Term: F | Course Refer       | ence Numb   | ers (CRNs) to       | Register         |               |        |          |   |                     |              |       |       |               |            |            |                      |
| CRN (            | Add Another CRN    | Add to Summ | nary                |                  |               |        |          |   |                     |              |       |       |               |            |            |                      |
| _                | 🗊 Schedu           | le Details  |                     |                  |               |        | ſ        |   | Summary             |              |       |       |               |            | _          |                      |
| ss Sche          | dule for Fall 2024 |             |                     |                  |               |        |          |   | Tile                | Details      | Hours | CRN   | Schedule Type | Status     |            | Action               |
| 6am              | Sunday             | Monday      | Tuesday             | Wednesday        | Thursday      | Friday | Saturday |   |                     |              |       |       |               |            |            |                      |
| Cand             |                    |             |                     |                  |               |        |          | - | CREDITORS' RIGHTS   | BUSI 4080, 0 | 3     | 12019 | Lecture       | Errors Pro | eventing R | Nemove A             |
| 7am              |                    |             |                     |                  |               |        |          |   | ADMINISTRATIVE LAW  | ADGV 1000, 0 | 3     | 72022 | Lecture       | Register   | red        | Remove               |
| 8am              |                    |             |                     |                  |               |        |          |   | DEPOSITION PRACTICE | ALSK 2085, 2 | 2     | 72618 | Seminar       | Register   | ed         | **Web Registered**   |
|                  |                    |             |                     |                  |               |        |          |   | 1                   |              |       |       |               |            |            | Wait List            |

7. If you receive an error message, you may need to click on the number in the Yellow box to

|                                  |                |               |            |              |        | E        | rı | ror Mes           |              |       |       |               |                     |                    |     |
|----------------------------------|----------------|---------------|------------|--------------|--------|----------|----|-------------------|--------------|-------|-------|---------------|---------------------|--------------------|-----|
| : 👸 ST. JO                       | OHN'S<br>RSITY |               |            |              |        |          |    |                   |              |       |       |               | * 🔹                 | REGGIE LAW REGISTR | AR  |
| tudent - <u>Re</u>               | gistration +   | Select a Ter  | rm - Regis | ter for Clas | ises   |          |    |                   |              |       |       | 0 BUSI 408    | 0 CRN 72019:        | Closed - 0 Waitlis | ted |
| legister for C                   | lasses         |               |            |              |        |          |    |                   |              |       |       |               |                     |                    |     |
| Find Classes                     | Schedu         | e and Options |            |              |        |          |    |                   |              |       |       |               |                     |                    |     |
|                                  |                | _             |            |              |        |          |    |                   |              |       |       |               |                     |                    |     |
| II Sc                            | hedule Details |               |            |              |        |          |    | Summary           |              |       |       |               |                     |                    |     |
| ns Schedule for Fall 2<br>Sunday | Monday         | Tuesday       | Wednesday  | Thursday     | Friday | Saturday |    | Title             | Details      | Hours | CRN   | Schedule Type | Status              | Action             |     |
|                                  |                |               |            |              |        |          |    |                   |              |       |       |               |                     |                    |     |
| 6am                              |                |               |            |              |        | Jenneral | Н  | CREDITORS' RIGHTS | BUSI 4080; 0 | 3     | 72019 | Lecture       | Errors Preventing R | Remove             | ٠   |

clear.

9am

8. View your completed Registration by selecting View Registration Information from the Registration Experience Card to see all courses you are registered and waitlisted for.

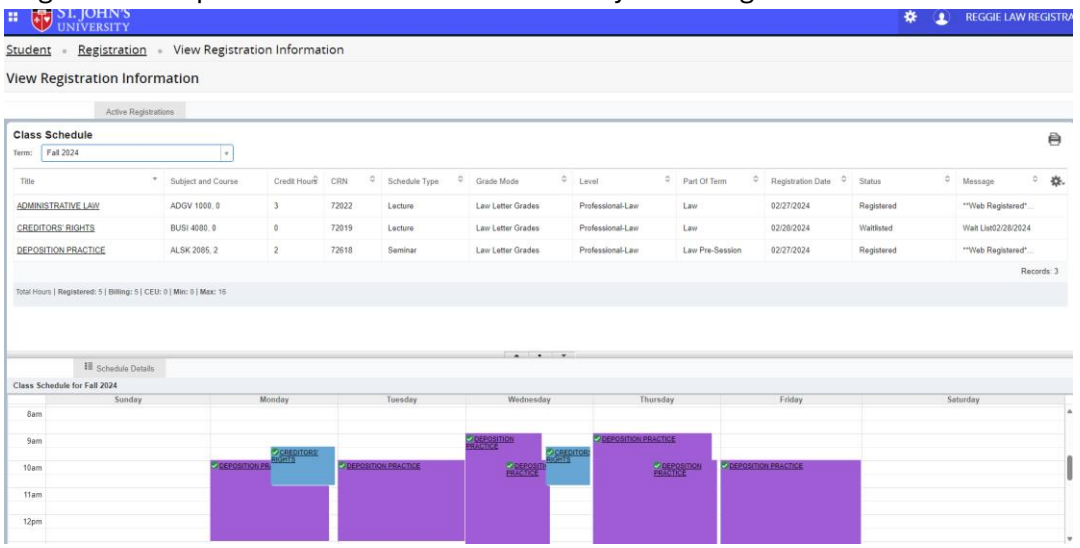

### Office of the Registrar

Law School, Fourth Floor Email: <u>lawregistrar@stjohns.edu</u> Call: 718-990-2192 Visit the Online Student Center

Updated March 2024